#### Step 1

Make sure you have XAMAN wallet downloaded and have XRP. If you need to add XRP hit Request

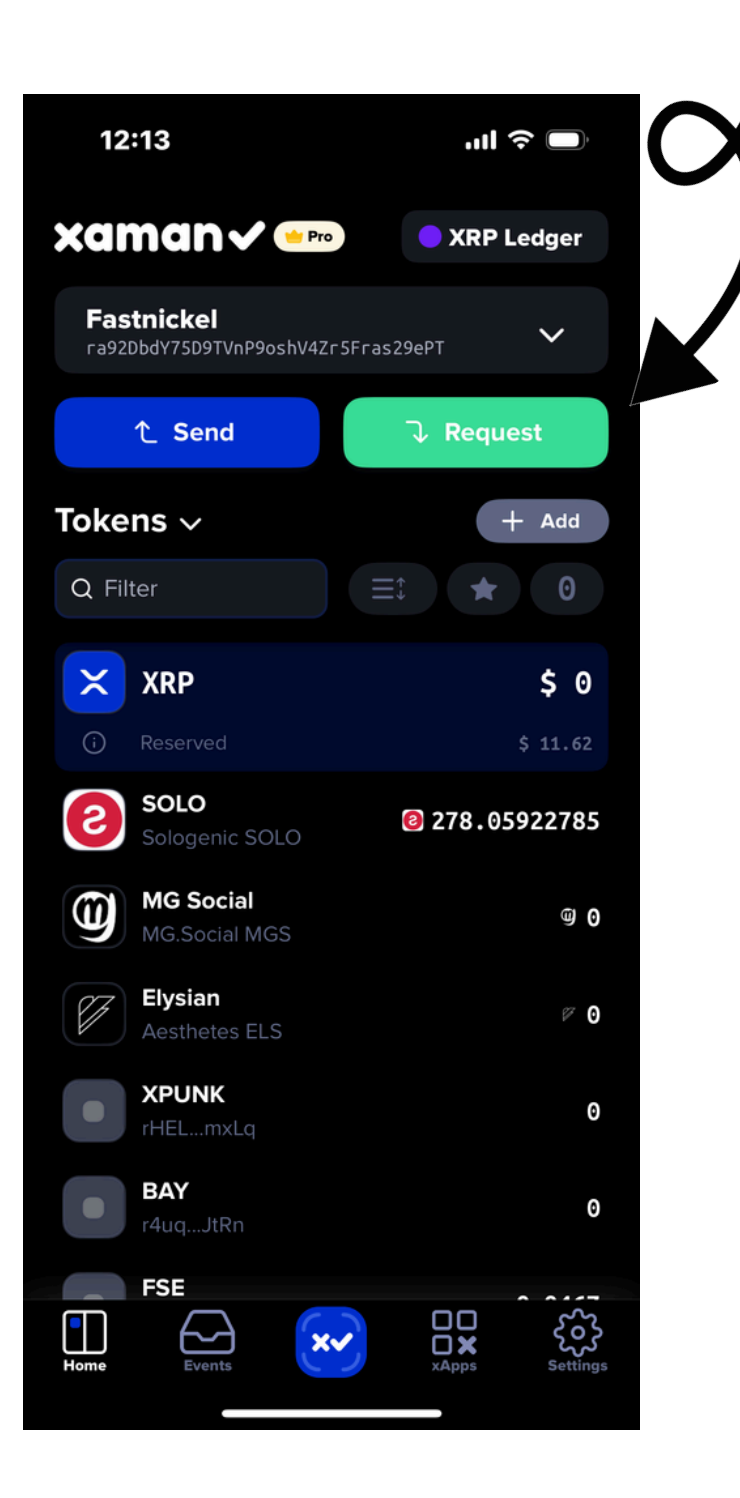

## Step 2

You will want to hit COPY so you copy your XRP Address to use on Coinbase or wherever you're XRP is

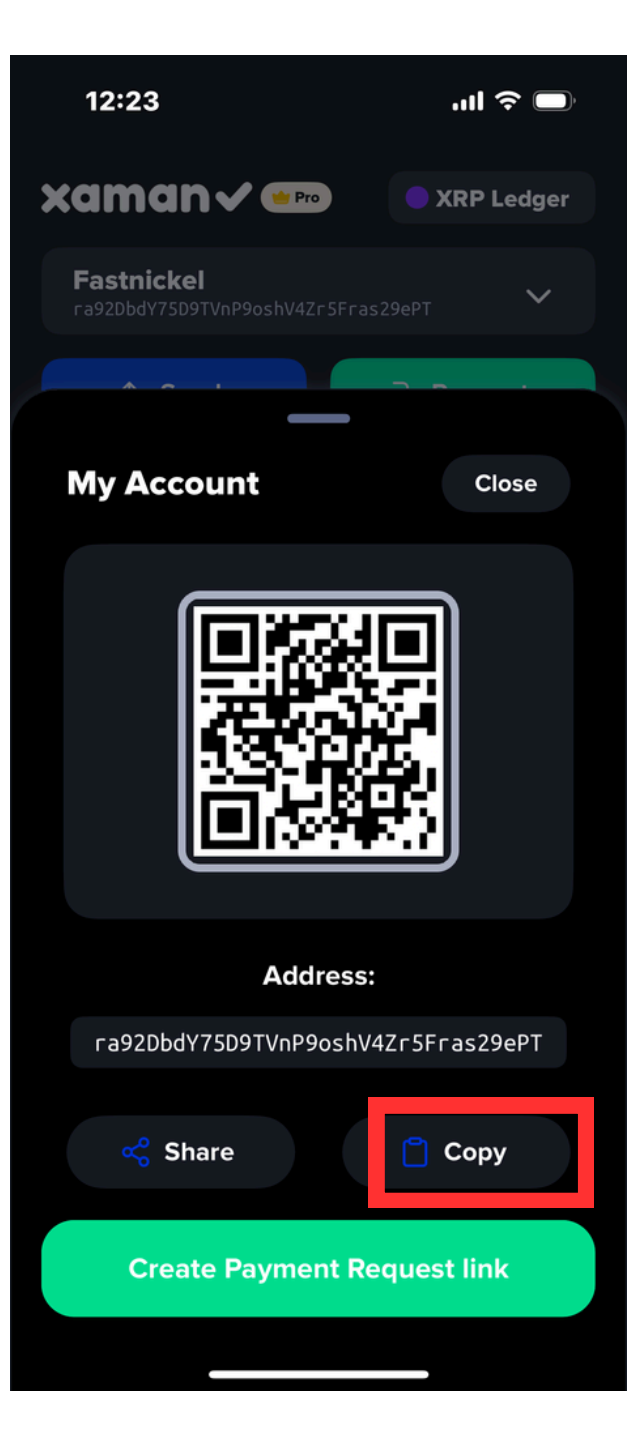

#### **Hit SEND**

#### Im in Coinbase to send some XRP to my XAMAN wallet

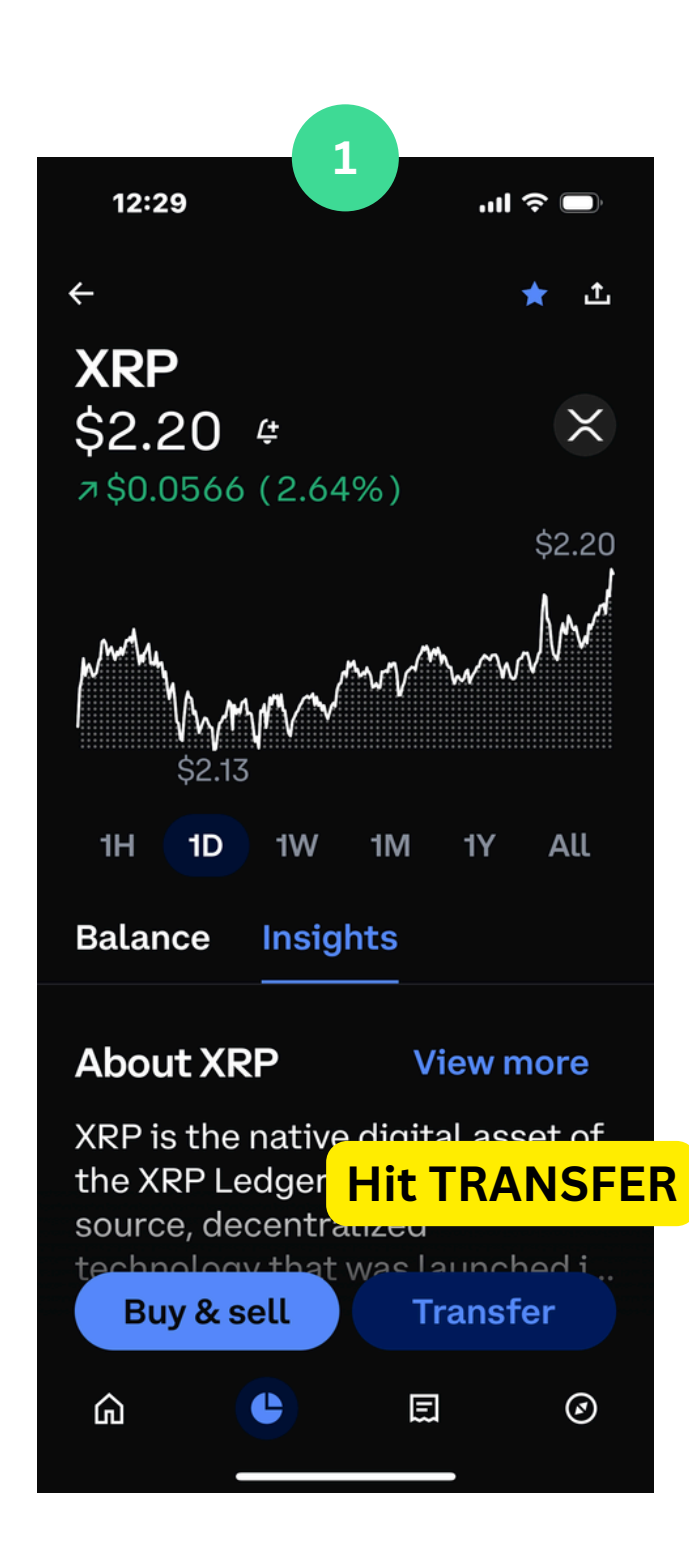

### Step 3

2 12:29 .... 🗢 🗔 ~ ★ 土 **XRP** \$2.20 #  $\times$ mounder 1D 1H Balance Insights **Hit SEND** Send  $\uparrow$  To a crypto address, email, or phone number Receive  $\checkmark$  From another crypto

wallet

**XRP** address 3 12:29 .ul 🛜 🗔 Send XRP to ÷ **Q** XRP address, email, or... Favorites View more · 0x8615...Fbd47c atomic wallet -ETH ÷ 0xDeCd...BD8069 Recent View more ra92Db...s29ePT ÷ Sent to 1 hour ago 0xfDAC...4f6f34 Ŀ Sent to 2 weeks ago 0x8c4E...38C6A7 ÷ Sent to 3 weeks ago GCGMJ6...PUDCY6 Sent to 3 weeks ago rMdG.5L..woexns

**Paste the XAMAN** 

#### **STEP1** Visit: https://xmagnetic.org/

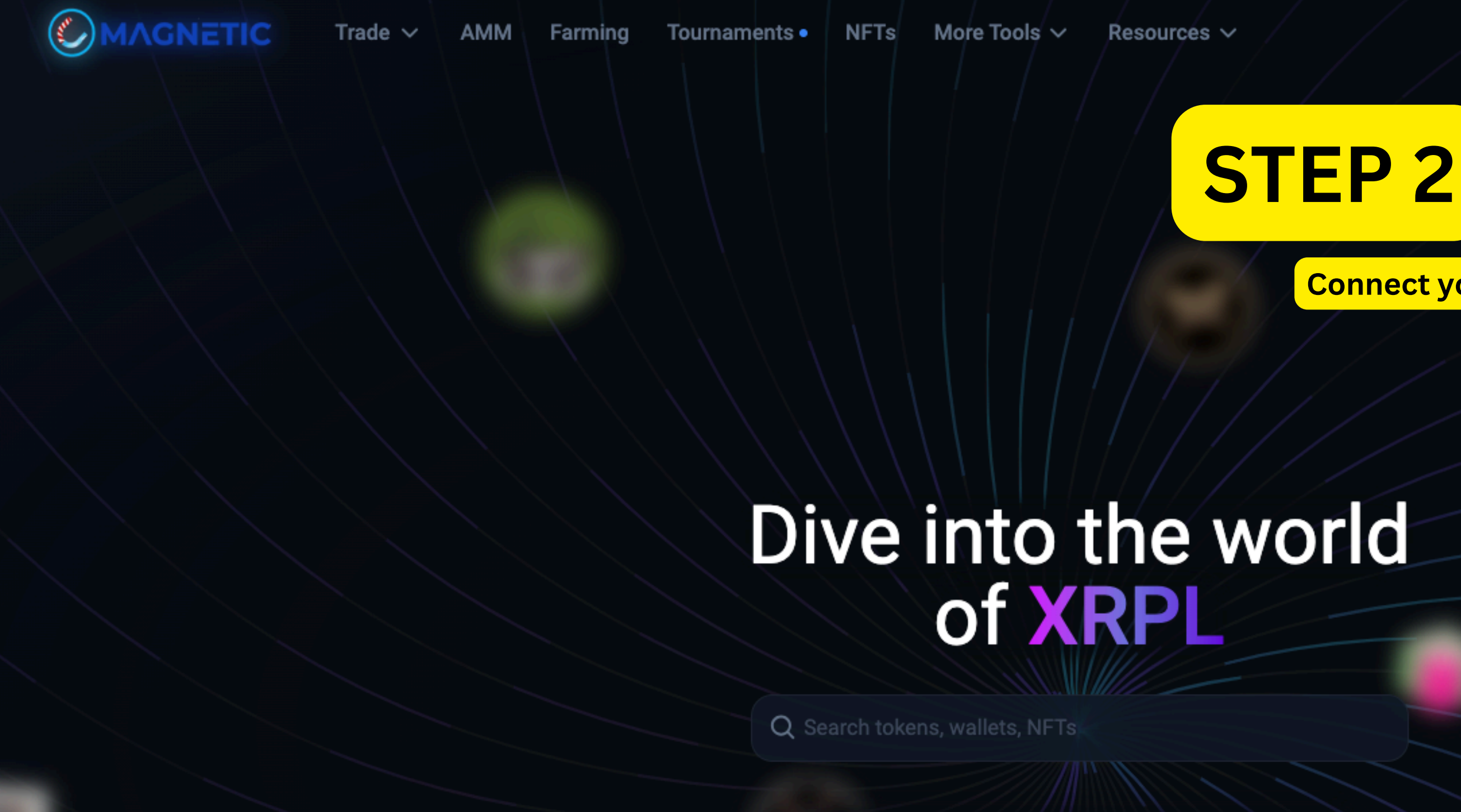

Magnetic - a unified platform for all your needs on XRPL / XAHAU. Buy and sell tokens, NFTs, and don't forget to participate in Farming 🌾

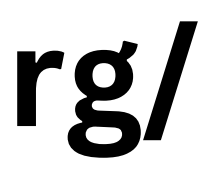

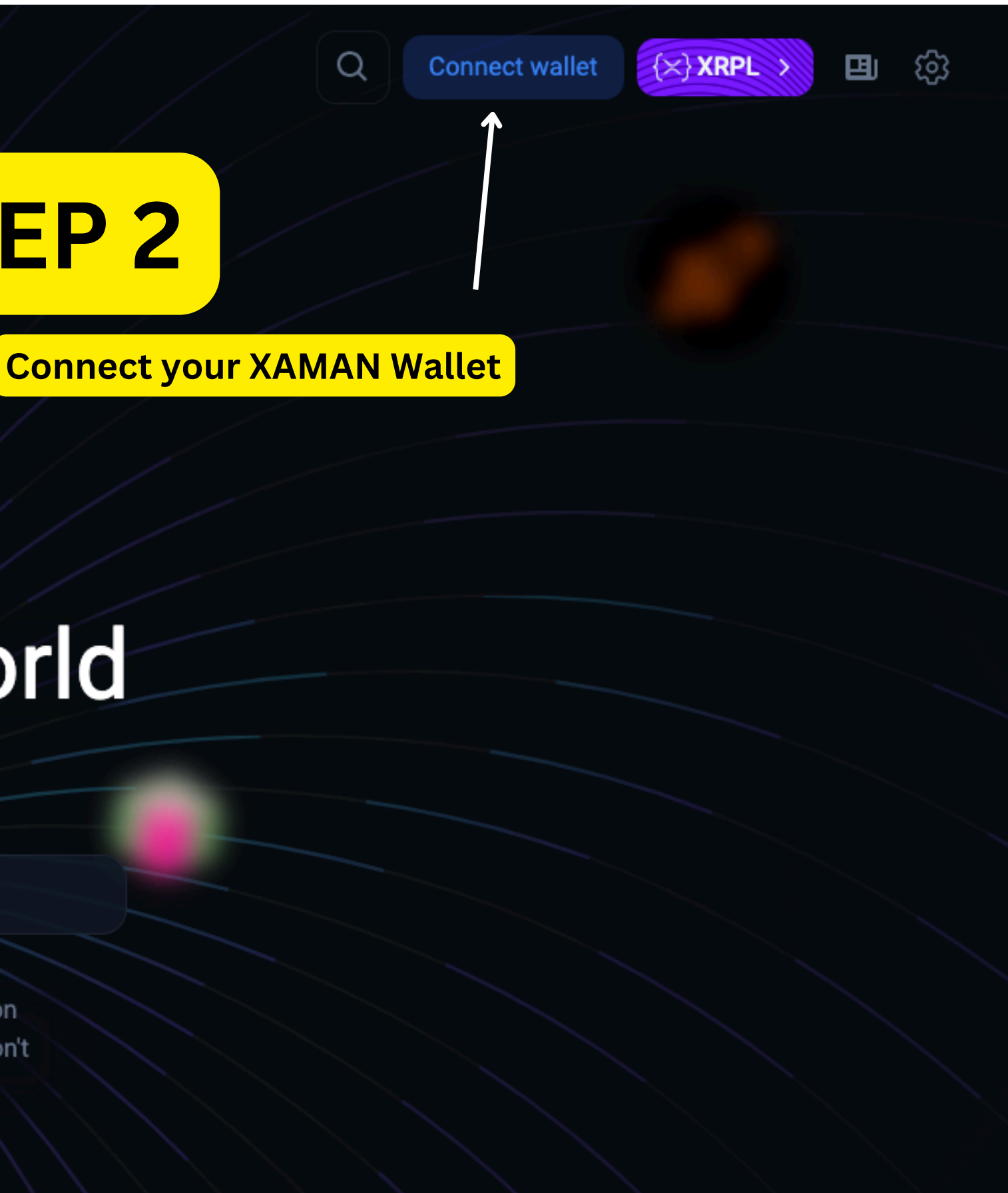

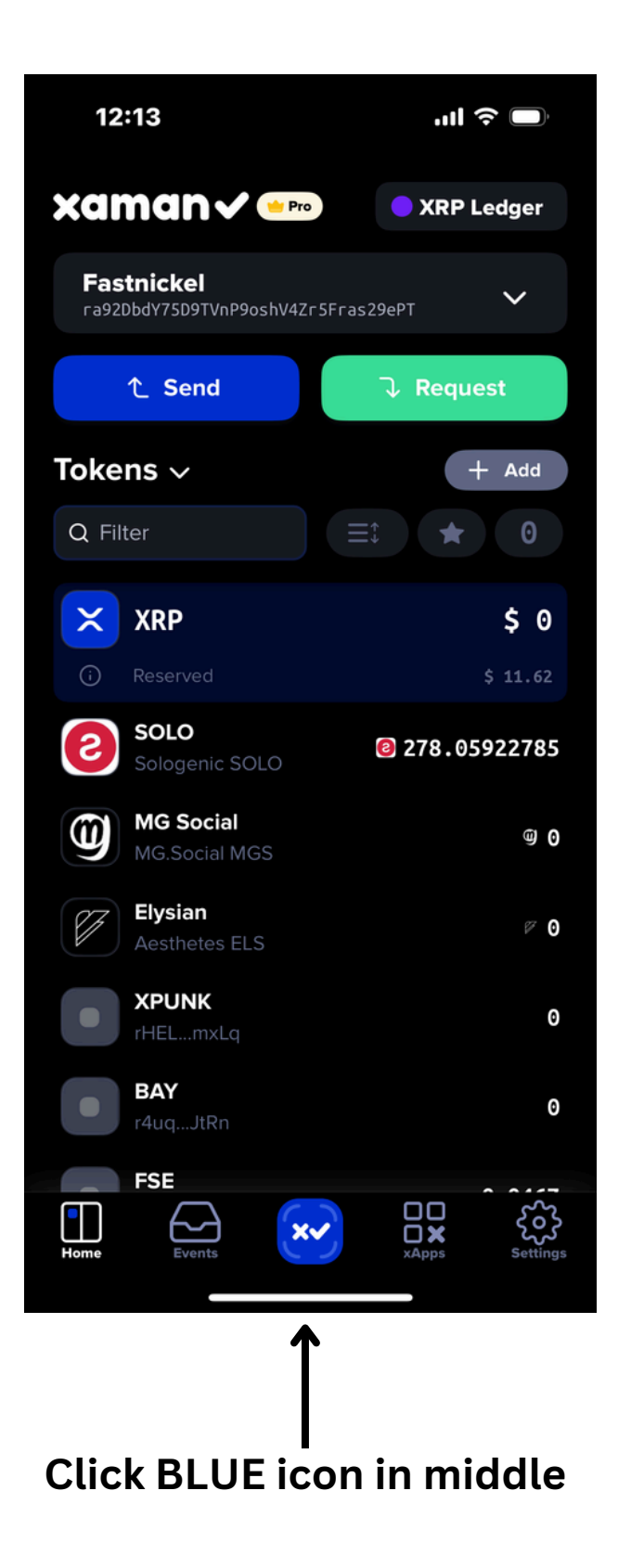

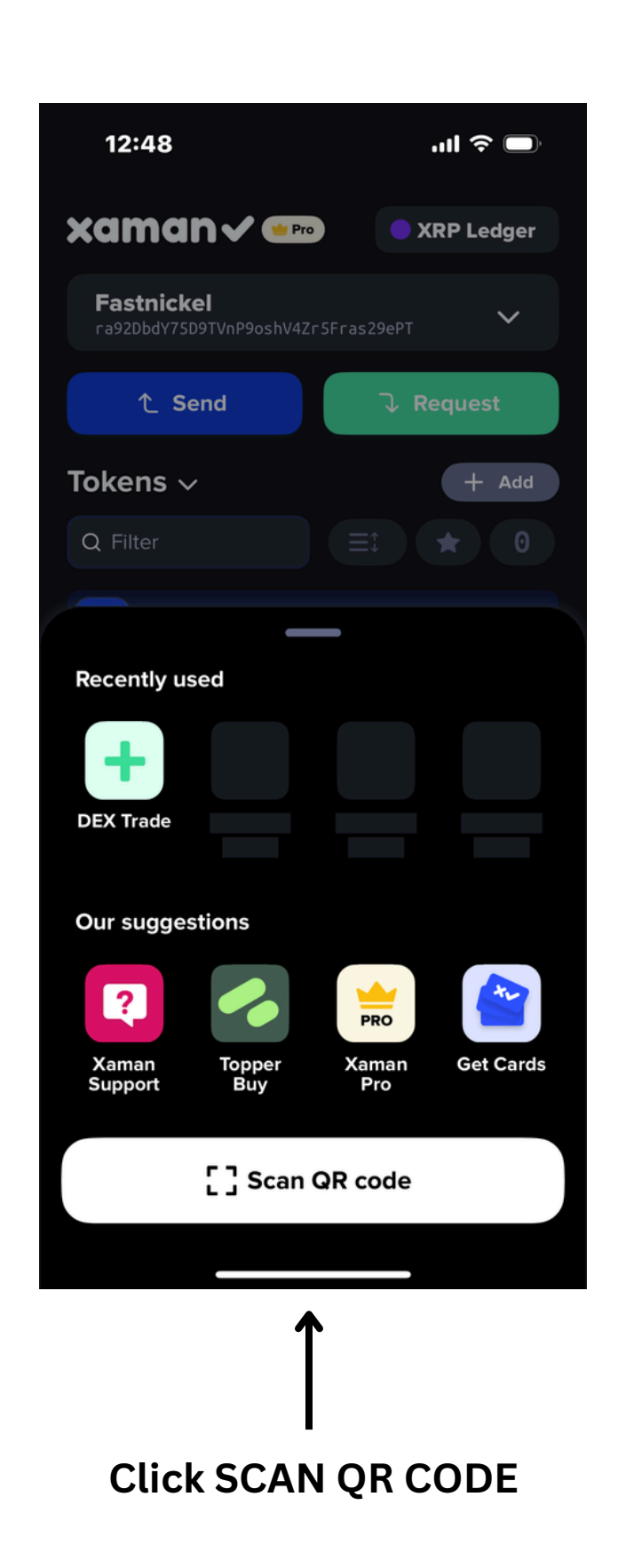

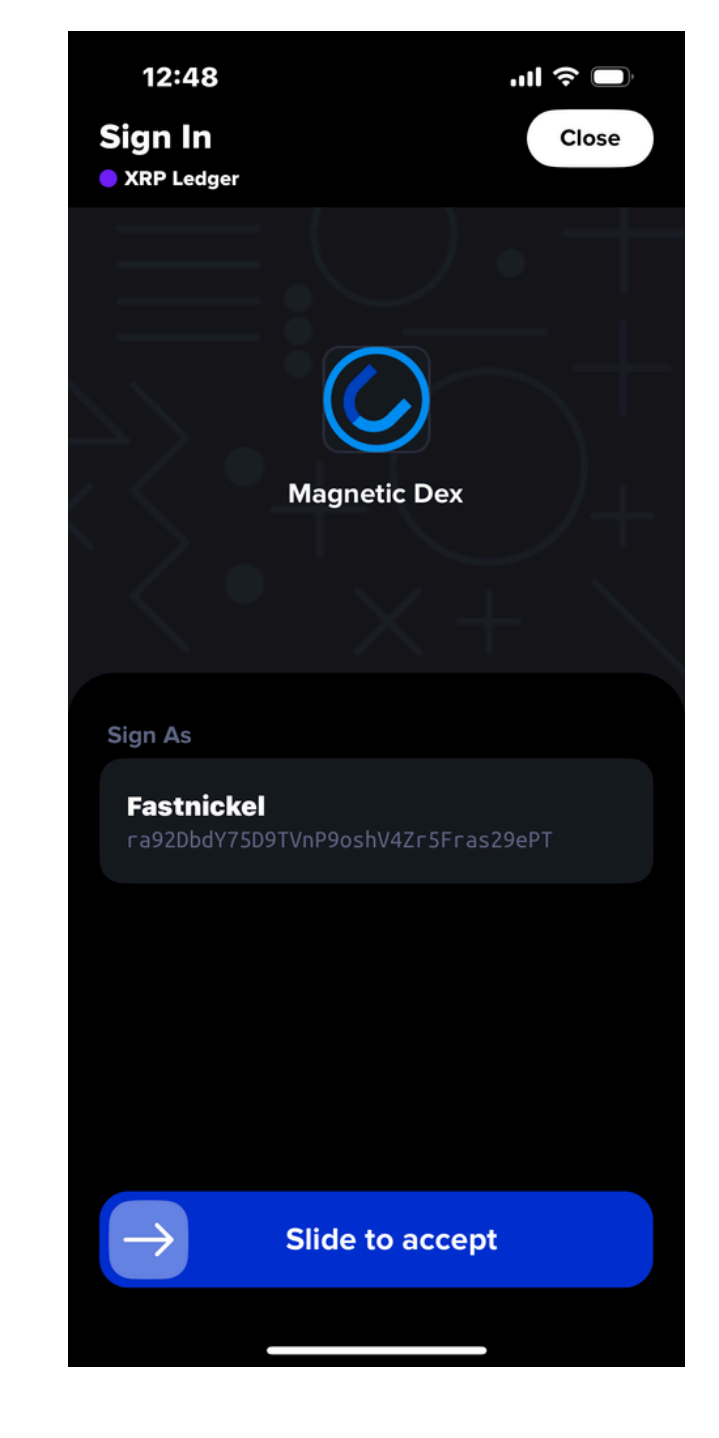

Slide to accept

## Go to Coinmarketcap.com

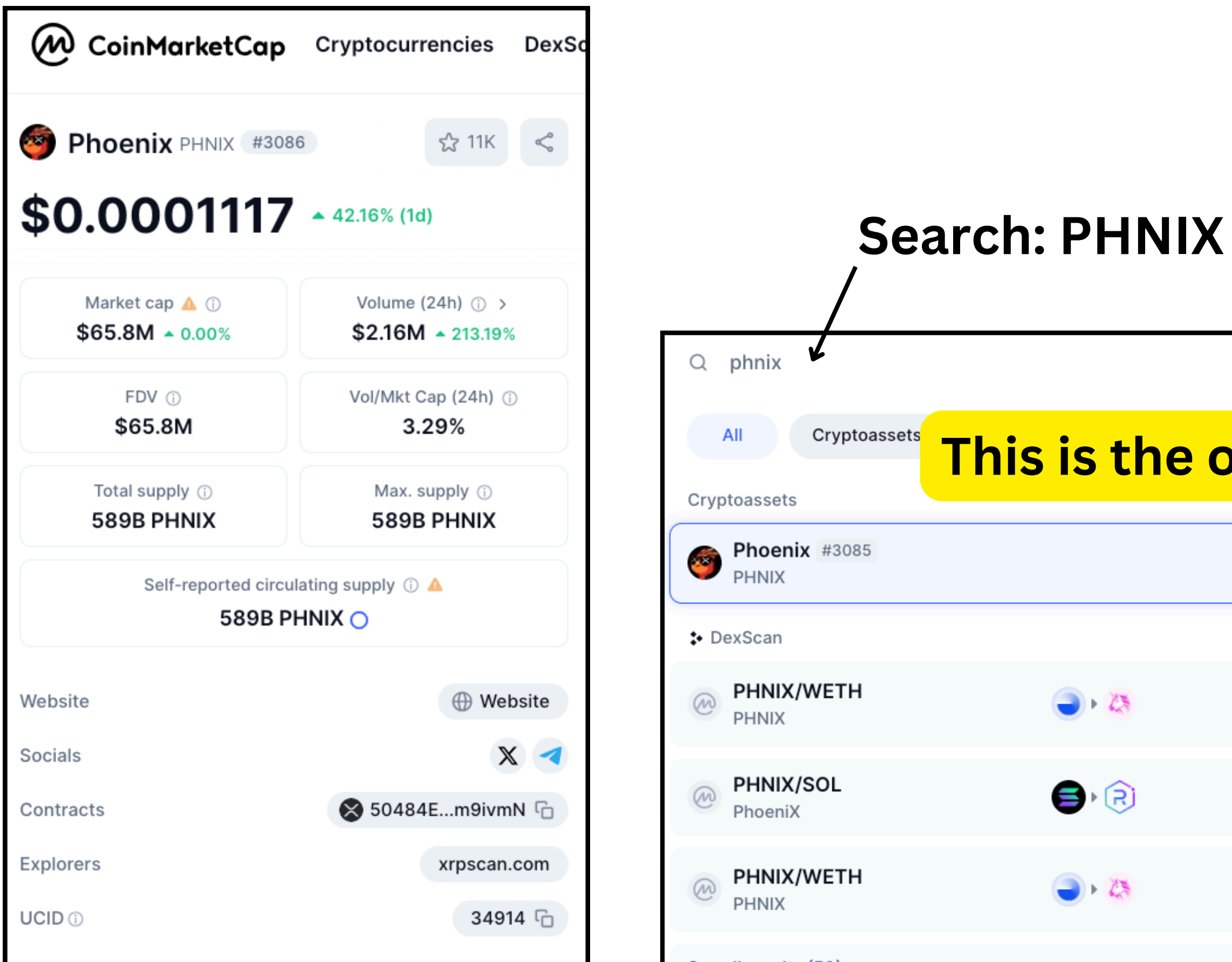

|                              |                                                                                                    | ⊘ Clear X                                                                                                    |
|------------------------------|----------------------------------------------------------------------------------------------------|----------------------------------------------------------------------------------------------------|
| ou want                      | pries                                                                                                    |                                                                                                    |
| 5.8M 🔔<br>\$2.2M             |                                                                                                    | <b>\$0.0001117</b><br><b>42.16%</b>                                                                                                    |
|                              | Anyone ca                                                                                                    | n list assets on DEXes. DYOR.                                                                                                    |
| 0.1 Liq: <<br>\$15.5K Toke   | <\$0.1<br>n: 0x936e8910                                                                                                   | \$0.0 <sub>14</sub> 1245<br>▼ 100.00%                                                                                                    |
| 3.0K Liq: \$<br>\$14.8K Toke | \$26.5K<br>n: BGkoUCpump                                                                                                  | \$0.00005298<br>45.73%                                                                                                    |
| 0.1 Liq: <<br>\$10.7K Toke   | <\$0.1<br>n: 0xedb34ff1                                                                                                   | \$0.0 <sub>12</sub> 3236<br><del>•</del> 100.00%                                                                                                    |
|                              | <b>DUWANt</b><br>5.8м ▲<br>52.2М<br>0.1 Liq: <<br>515.5К Toke<br>3.0К Liq: \$<br>514.8К Toke<br>0.1 Liq: <<br>510.7К Toke | S.8M   S.8M   S.2.2M   Anyone can be can be c |

# https://coinmarketcap.com/currencies/phoenix-xrp/

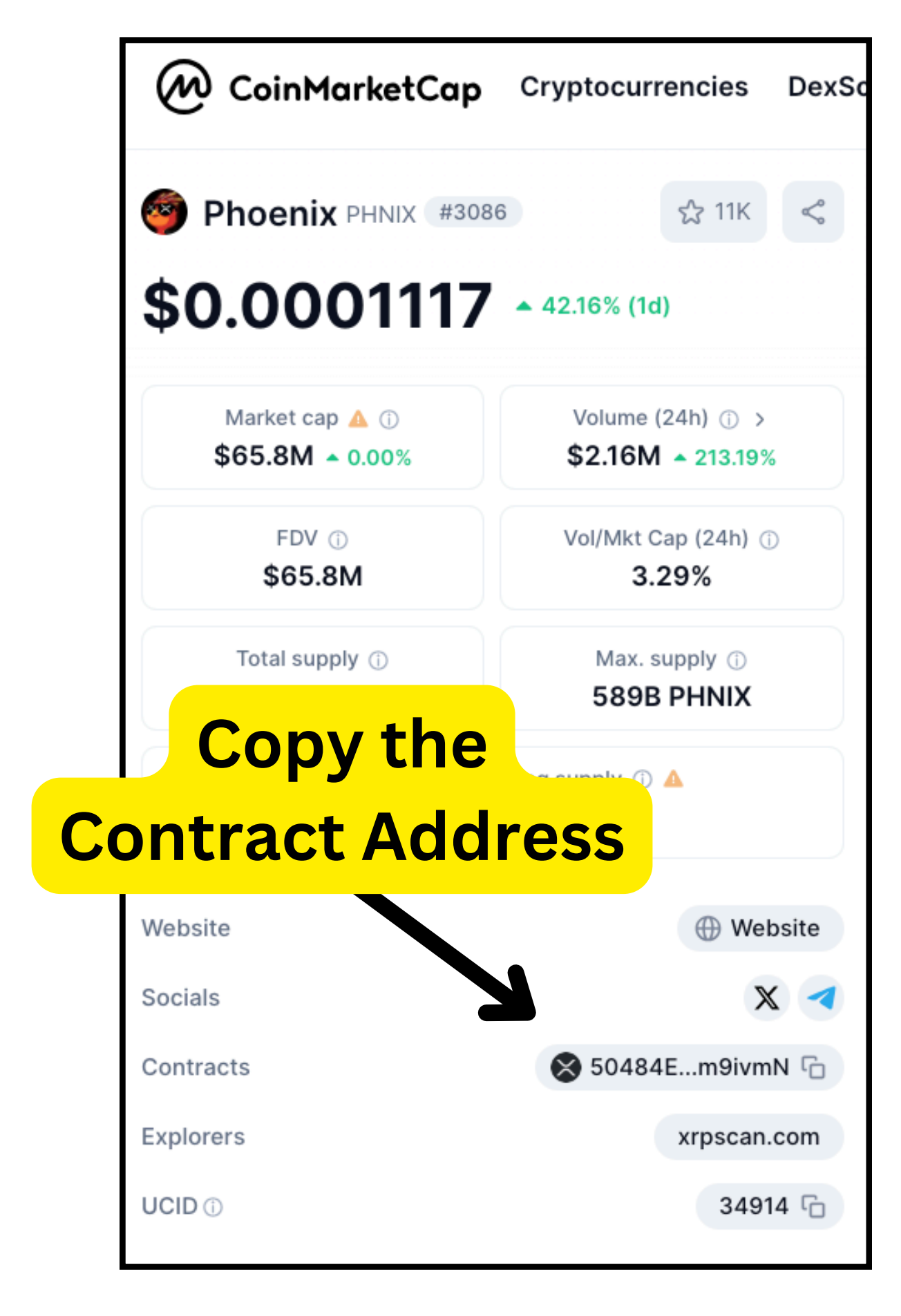

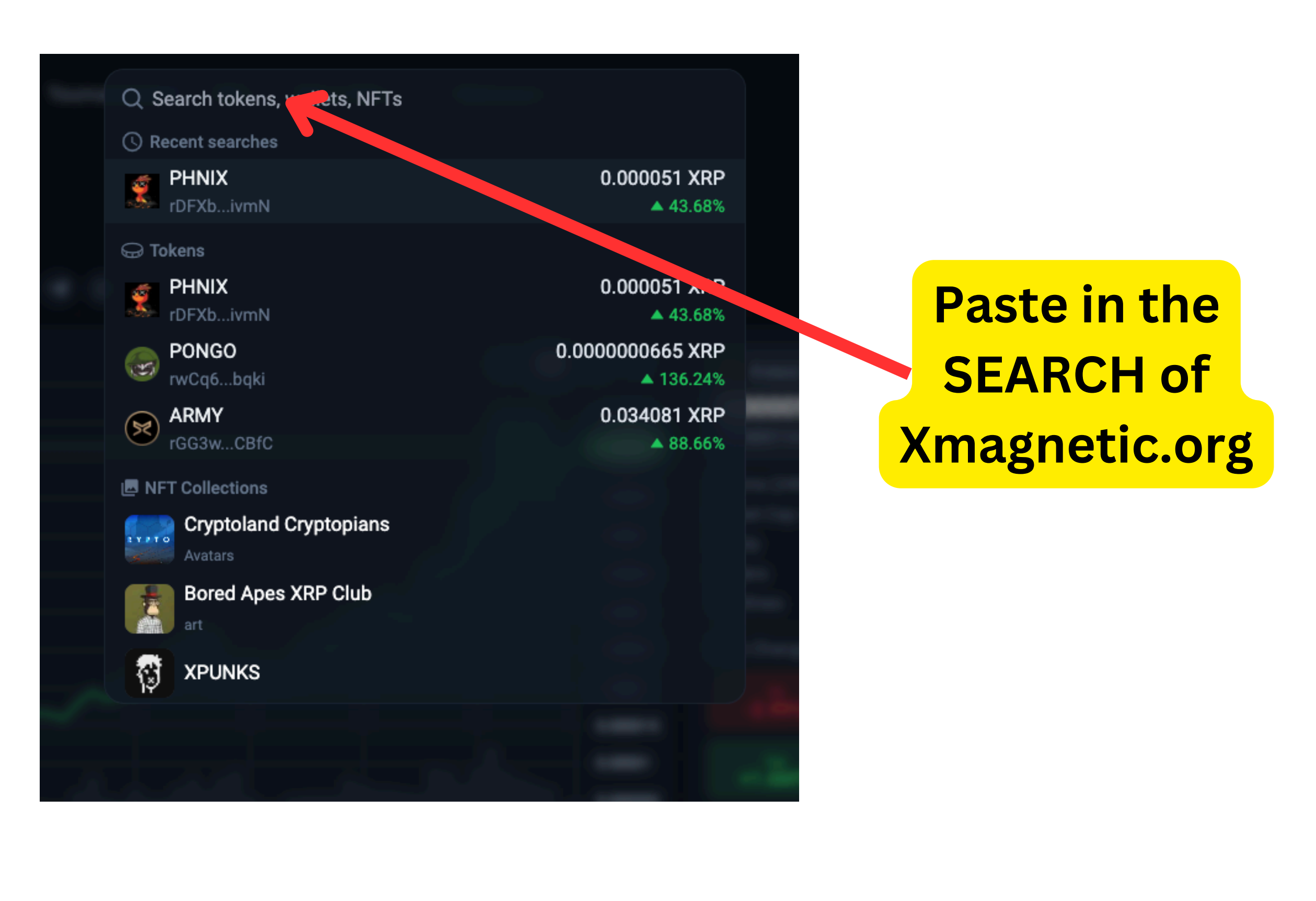

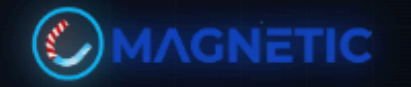

| < Back                    |                       |           |                               |                                            |                                                                   |                          |
|---------------------------|-----------------------|-----------|-------------------------------|--------------------------------------------|-------------------------------------------------------------------|--------------------------|
|                           | X Z                   | Now y     | you sh                        | ould                                       |                                                                   |                          |
|                           |                       | see       | e PHNI                        | 0.000055<br>0.000052                       | PHNIX Price<br>0.000052 XF<br>\$0.000113                          | <b>₹P</b> ▲ 46.65        |
|                           |                       |           |                               | 0.00005<br>0.000045<br>0.00004<br>0.000035 | Volume (24h)<br>Market Cap (i)<br>Supply<br>Holders<br>Trustlines |                          |
|                           | ~~~~                  |           |                               | 0.000025<br>0.00002<br>0.000015            | Price Change<br>1h<br>-2.99%                                      | <sup>24h</sup><br>+46.65 |
| <b>17</b><br>22 23        | 24 25                 | 26 27     | 28                            | 0.00001<br>0.000005                        | <sup>1m</sup><br>+1.6M%                                           | <sup>3m</sup><br>+1.6M   |
| Exchanges                 |                       |           |                               |                                            | Services                                                          |                          |
| Min volume 100 XRP 1K XRP | 10K XRP 100K XRP      |           |                               |                                            |                                                                   | §≩ Trac                  |
| Type Price                | Set TR                | USTLIN    | E                             |                                            |                                                                   | MA 🌄                     |
| BUY 0.000049 XRP          |                       | can ad    | 5:22<br>mber 28, 2024         | ß                                          |                                                                   | ≬≬ Set Tru               |
| BUY 0.000049 XRP          | so you                | Call au   | 5:0<br>mber 28, 2024          | Ľ                                          | About PHNIX                                                       |                          |
| BUY 0.000049 XRP          | PHNIX                 | to you    | 5:01<br>5:01                  |                                            | \$PHNIX: XRP's resi                                               | lient spirit ar          |
| BUY 0.000049 XRP          | XAMA                  | N walle   | 5:01<br>5:01                  | Ľ                                          | ⊕ Website                                                         | 🔭 X (Twit                |
| SELL 0.000049 XRP         | -2M PHNIX<br>+101 XRP | rKCCdBN2s | 13:05:00<br>December 28, 2024 | C                                          | My Position                                                       |                          |

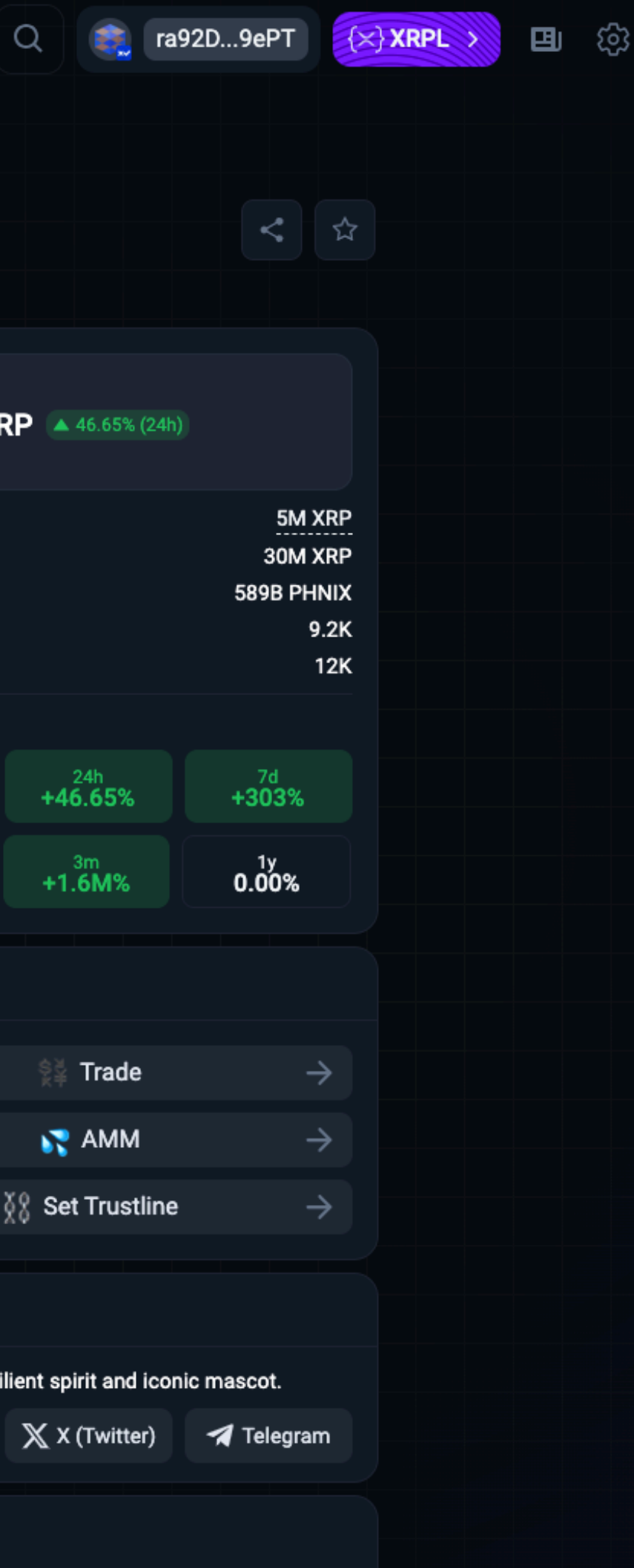

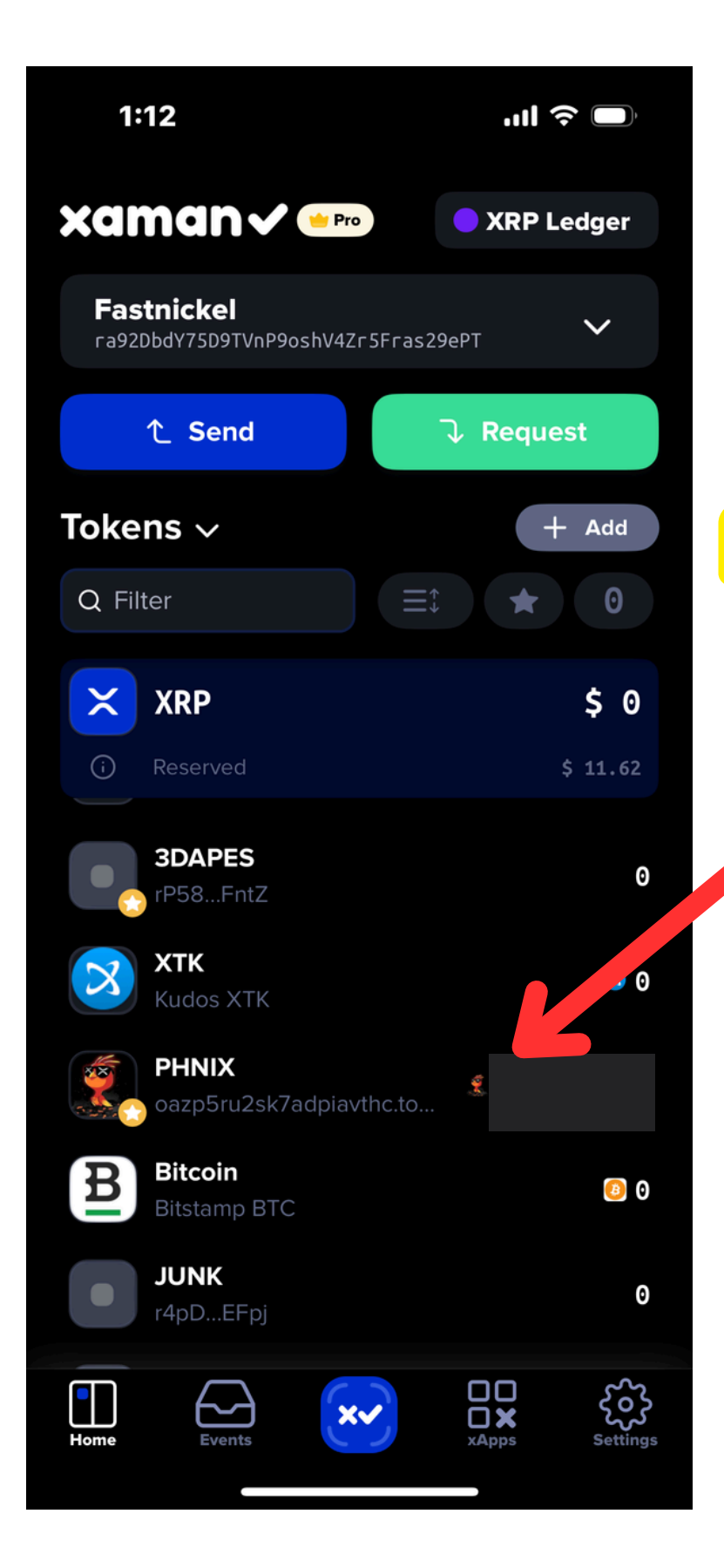

Once you've done everything, you will see PHNIX in your wallet

**Click PHNIX** 

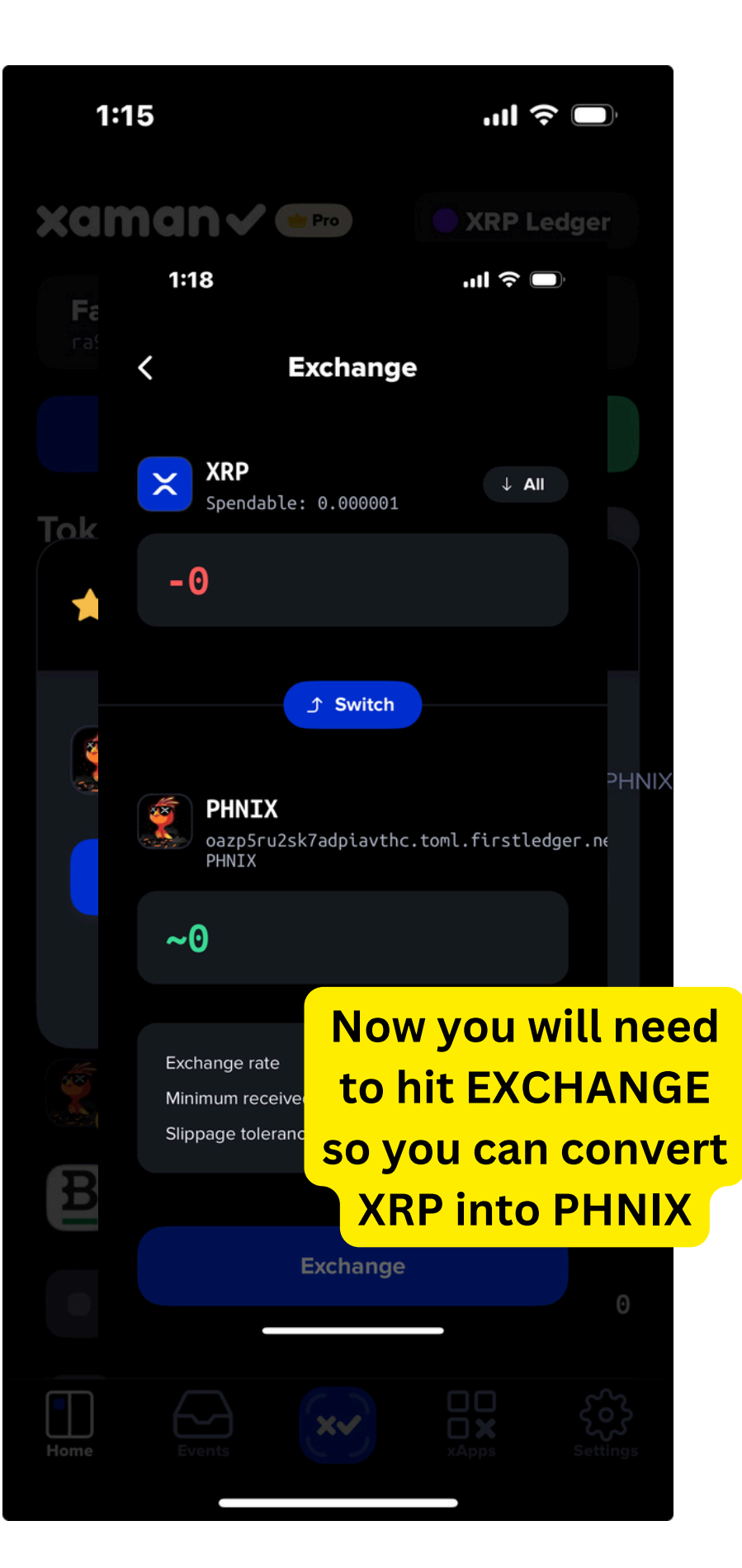

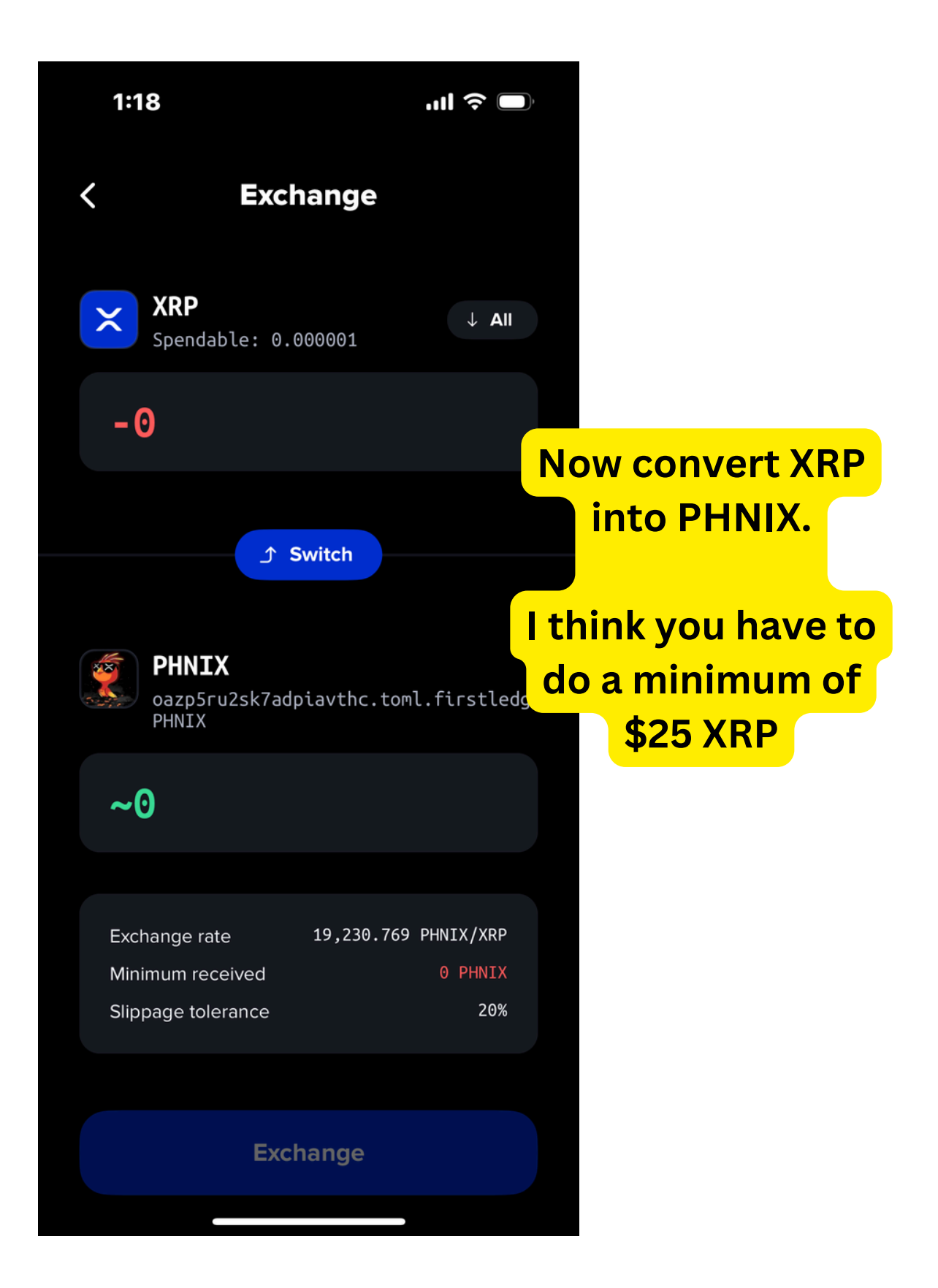